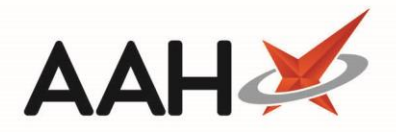

# Editing/Deleting/Restoring a Location

## **Editing a Location**

- 1. From the Locations Manager, highlight the location you want to edit and press [F2 Edit Selected].
- 2. The Edit Location window displays.

| Edit Shelf - A-D  |                                                              | ×        |
|-------------------|--------------------------------------------------------------|----------|
| Shelf Name        | A-D                                                          |          |
| Shelf Description | Shelf for prescriptions with last names starting with A to D |          |
|                   |                                                              |          |
| Deleted           | ✓ F10 - Save                                                 | X Cancel |

3. Edit all fields as required and press [F10 – Save].

#### **Deleting a Location**

- 1. From the Locations Manager, highlight the location you want to delete and press [F3 Delete Selected].
- 2. A pop-up window displays, asking whether you want to delete the selected location.

| Delete selected item                        | X       |
|---------------------------------------------|---------|
| Are you sure you want to delete the selecte | d item? |
| <u>Y</u> es <u>N</u> o                      |         |

3. Click [Yes].

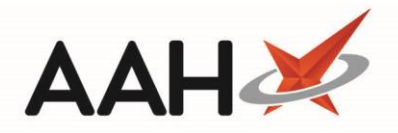

#### **Restoring a Deleted Location**

- 1. From the Locations Manager, select the Show Deleted tick box.
- 2. Any deleted locations now display with a **DELETED** tag.
- 3. Highlight the group you want to delete and press [F2 Edit Selected Location].
- 4. The Edit Location window displays.

| Edit Shelf - A-C  | ×                     |
|-------------------|-----------------------|
| Shelf Name        | A-C                   |
| Shelf Description |                       |
|                   |                       |
| Deleted           | ✓ F10 - Save X Cancel |

- 5. From the bottom left-hand corner, deselect the Show Deleted tick box.
- 6. Press [F10 Save].

#### **Revision History**

| Version Number | Date            | Revision Details | Author(s)            |
|----------------|-----------------|------------------|----------------------|
| 1.0            | 10 October 2019 |                  | Joanne Hibbert-Gorst |
|                |                 |                  |                      |
|                |                 |                  |                      |

### **Contact us**

For more information contact: **Telephone: 0344 209 2601** 

Not to be reproduced or copied without the consent of AAH Pharmaceuticals Limited 2019.